#### **BAB III**

### **METODOLOGI PENELITIAN**

### 3.1. Tempat dan Waktu Penelitian

Penelitian ini dilaksanakan di Laboratorium Mesin Listrik Pengukuran dan Kalibrasi, Jurusan Teknik Elektro, Fakultas Teknik, Universitas Negeri Jakarta, Rawamangun, Jakarta Timur. Penelitian ini dilaksanakan pada Agustus 2014, Semester 101 Tahun Akademik 2014/2015

### **3.2. Metode Penelitian**

Metode yang digunakan dalam penelitian ini adalah metode penelitian eksperimen laboratorium, yaitu dengan membuat serta melakukan uji coba program PLC dan arduino uno R3 serta aplikasi *delphi* untuk diterapkan pada prototipe pengendalian dan pemantauan kelistrikan gedung teknik elektro. Tahapan-tahapan metode yang dilakukan dalam penelitian ini meliputi perancangan dan pembuatan serta pengujian dan analisis.

## 3.2.1. Perancangan dan Pembuatan Maket

Pada tahap perancangan dan pembuatan yang dilakukan adalah :

- Merancang dan membuat maket prototipe pengendalian dan pemantauan kelistrikan gedung bertingkat menggunakan papan triplek dengan spesifikasi sebagai panjang 80 cm, lebar 50 cm, tinggi 50 cm.
- 2. Mendesain dan membuat skematik beserta *layout* rangkaian elektronik pengedali serta skema instalasi kelistrikan gedung dan membuat

instalasinya pada prototipe pengendalian dan pemantauan kelistrikan gedung jurusan teknik elektro.

#### 3.3. Rancangan Penelitian

Penelitian ini diawali dengan membuat maket dari prototipe pengendalian dan pemantauan kelistrikan gedung teknik elektro lantai 1 dan 2, kemudian dilanjutkan dengan membuat rangkaian pcb dan merangkainya, lalu dilanjutkan dengan membuat instalasi kelistrikan pada maket gedung teknik elektro berupa penarikan kabel instalasi dan pemasangan beban listrik berupa lampu pijar.

Setelah rangkaian selesai dibuat, penelitian ini dilanjutkan dengan perancangan program PLC dan Arduino menggunakan program aplikasi komputer pengendali dan pemantauan kelistrikan gedung teknik elektro lantai 1 dan 2 menggunakan *Delphi*.

#### **3.3.1.** Perancangan Sistem

Perancangan sistem dilakukan dengan cara mengimplementasikannya ke dalam blok diagram sistem. Perancangan sistem dilakukan agar alat yang dibuat dapat menghasilkan sistem yang teratur dan sesuai dengan keinginan. Gambar 3.1. di bawah ini menunjukkan blok diagram sistem dari prototipe sistem kendali penerangan gedung jurusan teknik elektro berbasis PLC menggunakan wifi dengan *interface borland delphi* 

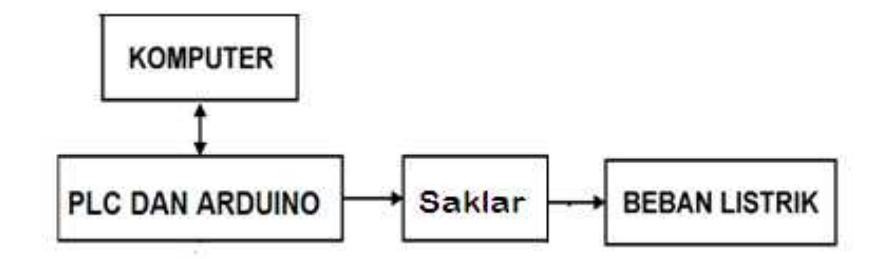

Gambar 3.1 Blok Diagram Sistem

Deskripsi gambar 3.1 adalah :

- Ketika program komputer diakses maka komputer akan mengirim data ke PLC dan Arduino. Data berupa perintah untuk menghidupkan dan mematikan relay distribusi
- 2. Relay distribusi berfungsi untuk menghubungkan sumber listrik dari panel utama menuju ke setiap ruangan gedung teknik elektro lantai 1 dan 2.

Pada prototipe sistem pengendalian dan pemantauan kelistrikan gedung bertingkat ini dapat bekerja dengan dua cara, yaitu mode manual menggunakan tombol aplikasi dan otomatis berdasarkan pengaturan waktu. Berikut ini adalah penjabarannya:

1. Pengendalian Manual

Pengendalian manual pada dasarnya digunakan untuk keperluan khusus seperti penggunaan ruangan untuk pertemuan sementara. Untuk menyalakan ruangan administrator hanya perlu menekan tombol bergambar terang sesuai dengan nomor ruangan dan untuk mematikan ruangan dengan menekan tombol yang bergambar gelap. 2. Pengendalian Otomatis

Pengendalian otomatis akan berjalan apabila pada aplikasi pengendali gedung kita aktifkan fitur otomatisnya. Pada kondisi ini sistem akan memeriksa seting waktu menyala dan mati pada aplikasi, selain itu juga akan memeriksa status ruangan meminta tambahan waktu atau tidak. Apabila waktu menyala sudah tiba maka ruangan yang mengaktifkan fitur otomatis sumber listriknya akan aktif ditandai dengan lampu pijar menyala, sedangkan pada saat waktu mati sudah tiba maka ruangan yang tidak memiliki tambahan waktu yang mengaktifkan fitur otomatisnya sumber listriknya akan padam ditandai dengan lampu pijar yang mati.

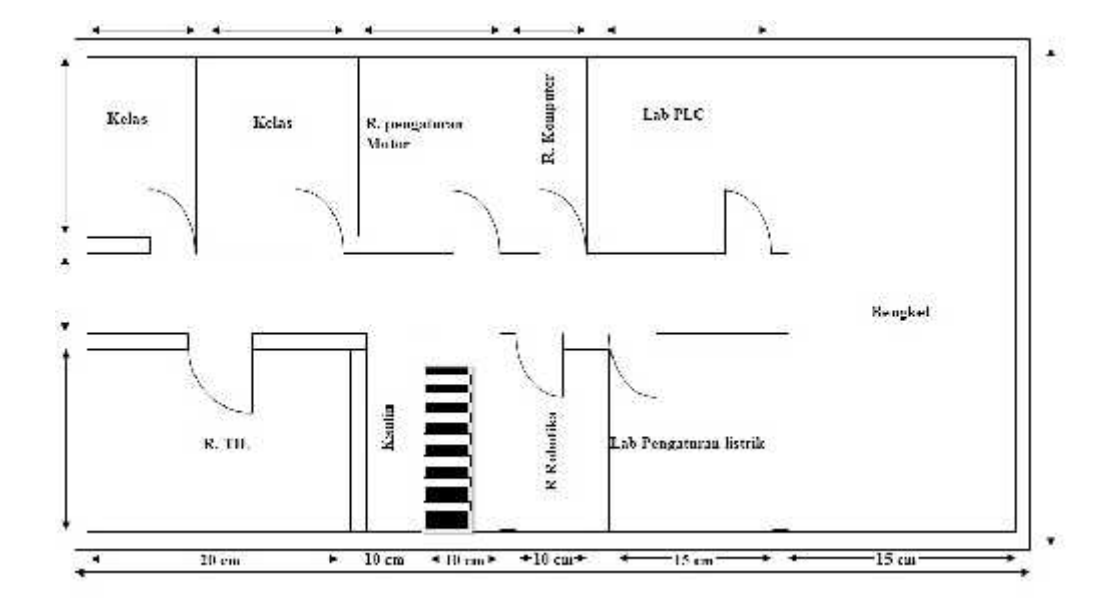

#### **3.4. Rancang Bangun**

Gambar 3.2. Ilustrasi Prototipe Alat lantai 1

Sumber: dokumentasi

## 3.5. Rencana Pembuatan Alat

Rancangan penelitian dalam membuat alat ditunjukan pada gambar 3.3

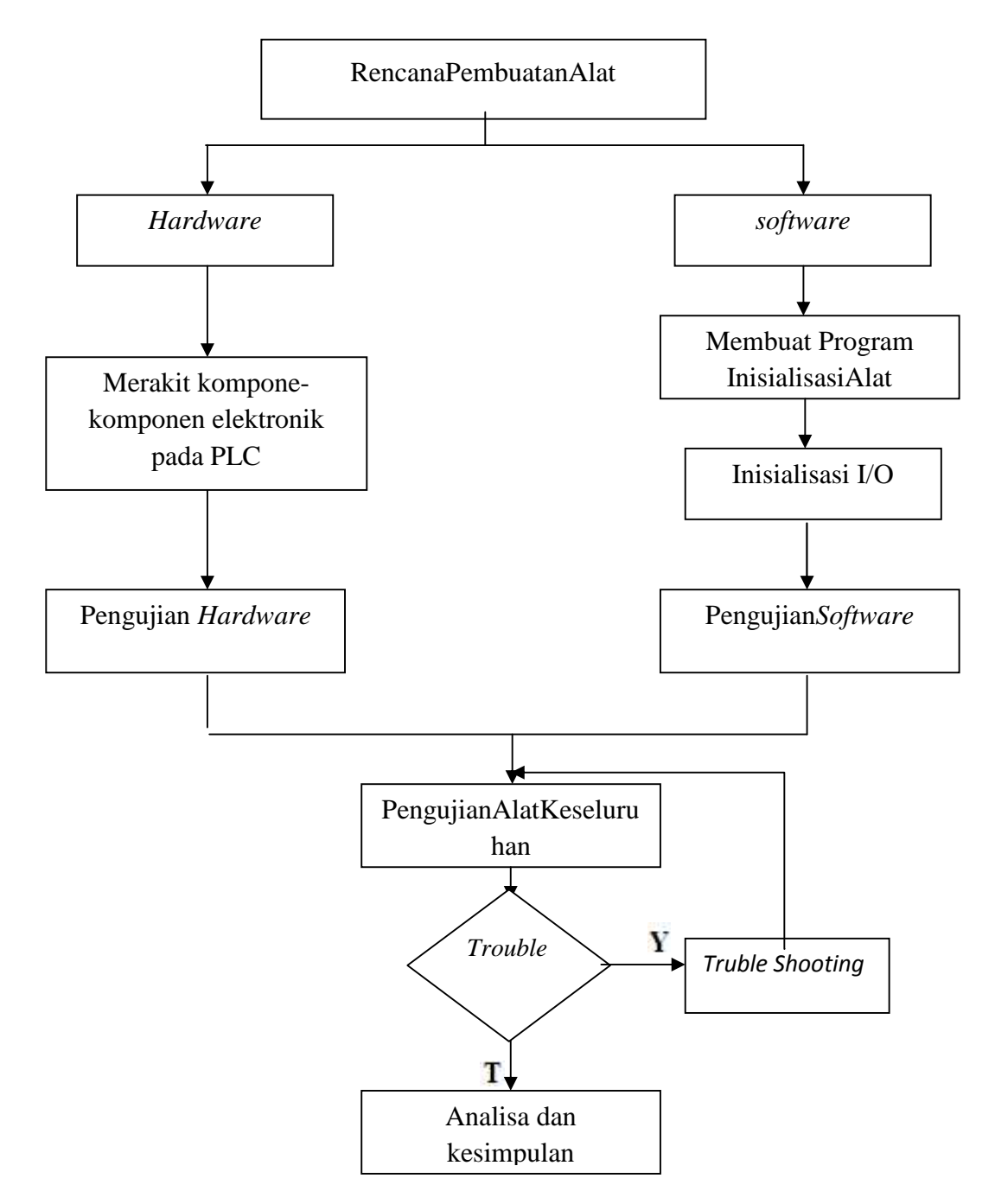

Gambar 3.3.Diagram Pelaksanaan Pembuatan alat

Penelitian dibagi menjadi dua tahap perancangan, yaitu perancangan (hardware)dan perangkat keras perancangan perangkat lunak (software).Perancangan perangkat keras (hardware) diawali dengan pembuatan modul relai. Setelah pembuatan selesai dilanjutkan dengan pengujian pada setiap rangkaian dengan mengukur tegangan keluaran (output) menggunakan AVO meter. Bila hasil pengukuran tidak sesuai dengan hasil yang diharapkan maka dilakukan analisa rangkaian atau lebih dikenal dengan istilah troubleshooting. Bila hasil sesuai dengan hasil yang diinginkan maka dilanjutkan ke tahap perancangan perangkat lunak (software). Sebelum memasang program perangkat lunak (software), maka peneliti membuat diagram alur (flowchart) terlebih dahulu. Diagram alur (flowchart) berfungsi untuk menggambarkan urutan proses kerja suatu program secara struktur sehingga jika terjadi masalah kita dapat dengan mudah menelusuri kesalahan pemograman perangkat lunak (software). Setelah seluruh program tersebut teruji dan berhasil, maka akan dilakukan penyatuan antara hardware dan software. Bila penyatuan antara hardware dengan software belum berhasil maka akan dilakukan analisa rancangan (troubleshooting). Bila troubleshooting telah terselesaikan dan hardware dengan software telah sejalan atau dapat bekerja dan dapat diujikan, maka tahap terakhir yaitu mengambil kesimpulan.

### **3.6. Prosedur Penelitian**

## 3.6.1. Perancangan Alat

Perancangan alat merupakan alur kerja dari proses pembuatan alat dimulai dari desain*hardware* atau alat sampai dengan *software*. Untuk lebih memahami rancangan alat dibuat wiring diagram yang dapat dilihat pada gambar 3.4

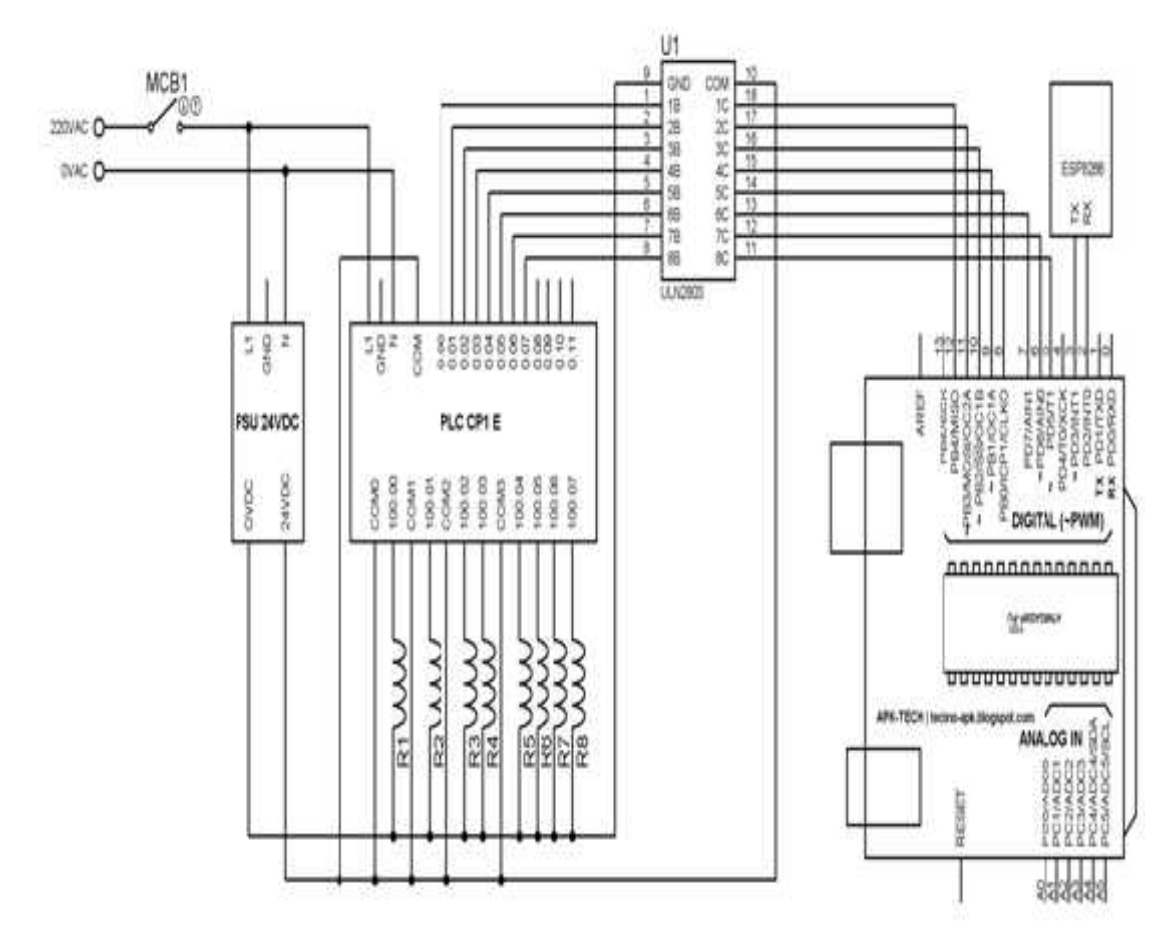

Gambar 3.4 Wiring diagram

### 3.6.1.2. Desain Alat

Denah gedung jurusan teknik elektro lantai 1 dan lantai 2 dapat dilihat pada gambar 3.5 dan 3.6.

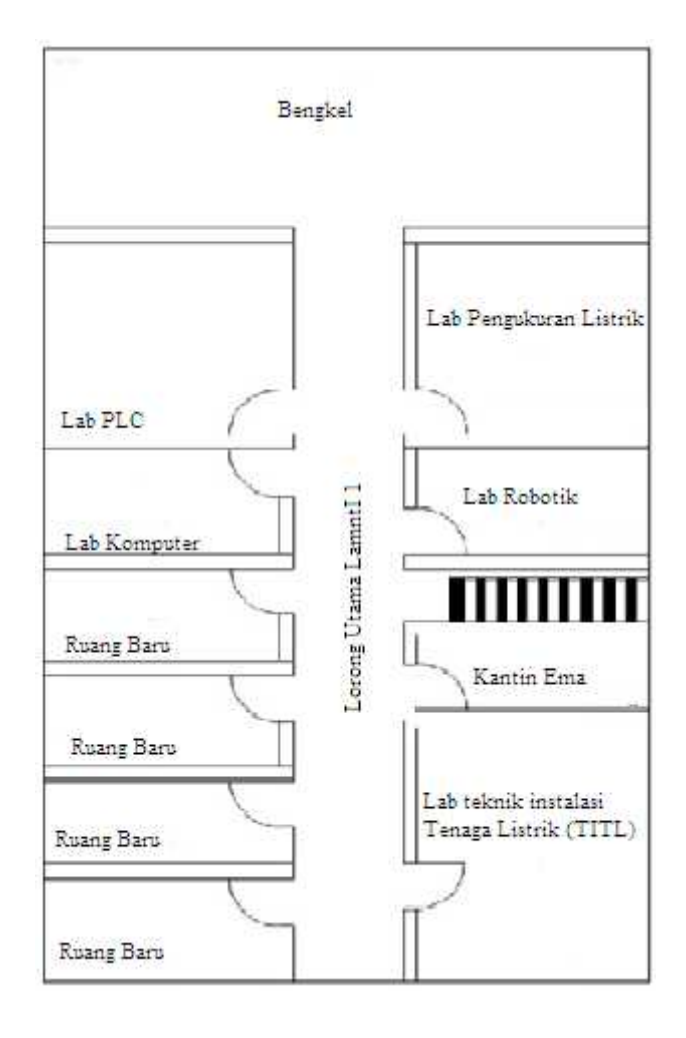

Gambar 3.5 Denah gedung jurusan teknik elektro lantai 1

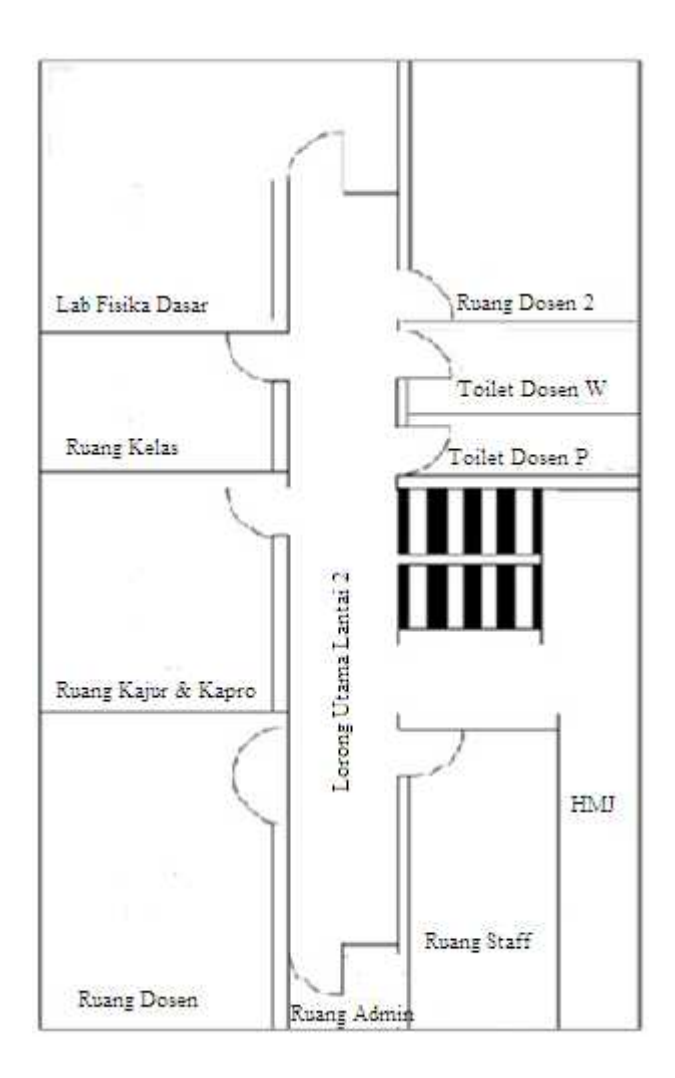

Gambar 3.6 Denah gedung jurusan teknik elektro lantai 2

# 3.6.1.3. Pengalamatan I/O PLC

Penyelesaian input dan output PLC pada gedung jurusan teknik elektro lantai 1 dan lantai 2 lihat pada tabel 3.1

| Alamat | Keterangan | Fungsi                    |
|--------|------------|---------------------------|
| 0.00   | Input 1    | Data input 0 dari Arduino |
| 00.1   | Input 2    | Data input 1 dari Arduino |
| 00.2   | Input 3    | Data input 2 dari Arduino |
| 00.3   | Input 4    | Data input 3 dari Arduino |
| 00.4   | Input 5    | Data input 4 dari Arduino |
| 00.5   | Input 6    | Data input 5 dari Arduino |
| 00.6   | Input 7    | Data input 6 dari Arduino |
| 00.7   | Input 8    | Data input 7 dari Arduino |
| 100.0  | Output 1   | Output Relay 1            |
| 100.1  | Output 2   | Output Relay 2            |
| 100.2  | Output 3   | Output Relay 3            |
| 100.3  | Output4    | Output Relay 4            |
| 100.4  | Output5    | Output Relay 5            |
| 100.5  | Output6    | Output Relay 6            |
| 100.6  | Output7    | Output Relay 7            |
| 100.7  | Output8    | Output Relay 8            |

# Tabel 3.1Konfigurasi Pin I/O PLC pada Alat

# 3.6.1.4. Pengalamatan Pin Arduino

## Tabel 3.2 Pin Arduino UNO

| NO PIN Arduino | FUNGSI PIN                           |
|----------------|--------------------------------------|
| 2              | Pin komunikasi data RX ke TX Esp8266 |
| 3              | Pin komunikasi data TXke RX Esp8266  |
| 5              | Data out 7                           |
| 6              | Data out 6                           |
| 7              | Data out 5                           |
| 8              | Data out 4                           |
| 9              | Data out 3                           |
| 10             | Data out 2                           |
| 11             | Data out 1                           |
| 12             | Data out 0                           |

#### 3.6.1.5. Rancangan Program PLC

Dalam pembuatan prototipe ini PLC yang digunakan adalah PLC Omron CP1E. Bahasa yang digunakan untuk pemrograman adalah *ledder diagram. Ledder diagram* rancang bangun prototipe sistem kendsli penerangan gedung jurusan teknik elektro Berbasis PLC menggunakan wifi dengan interface borland delphi ini bisa dilihat pada lampiran. Untuk konfigurasi *hardware* PLC OMRON dilakukan dengan menggunakan *software Cx-Programmer*. Konfigurasi harus sama dan tepat dengan PLC yang akan digunakan, karena program hanya akan dapat dikirimkan dan dieksekusi apabila penentuan *hardware* dalam pemograman sesuai dengan PLC yang digunakan.

Catu daya akan memberikan supply tegangan 24VDC pada Common PLC setelah terlebih dahulu di proses pada CPU sehingga akan menghasilkan sinyal kontrol untuk memindahkan data I/O port atau sebaliknya melakukan fungsi aritmatika dan logika yang akan menghubungkan peralatan *input* dan *output*. Untuk memulai membuat konfigurasi program pada *cx-programmer* ada beberapa hal yang harus diketahui sebagai berikut :

a. Buka aplikasi *cx-programmer* dan akan menampilkan jendela seperti pada gambar 3.7.

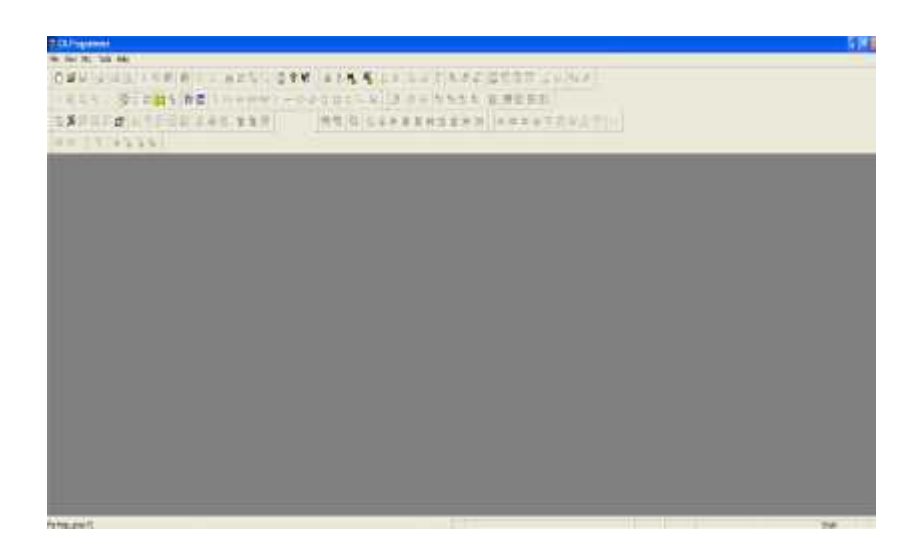

Gambar 3.7 Sistem Kendali Penerangan Gedung*Cx-Programmer* Sumber: dokumentasi

b. Selanjutnya klik File dan pilih new untuk membuat program baru.

Kemudian akan muncul tampilan seperti terlihat pada gambar 3.8.

| Sistem Kendali Penerangan Gedung Device Type CP1E Vetwork Type USB Settir | gs  |
|---------------------------------------------------------------------------|-----|
| Device Type CP1E Settin Network Type USB Settin                           | gs  |
| CP1E Settin<br>Network Type<br>USB Settin                                 | gs  |
| Network Type                                                              |     |
| USB Settir                                                                |     |
|                                                                           | ıgs |
| Comment                                                                   | -   |

Gambar 3.8*Setting* PLC Sumber: dokumentasi

c. Pada jendela *new* gambar 3.9pilih *Device Name*(A) untuk menentukan judul halaman, dapat ditulis dengan "Sistem Kendali Penerangan

Gedung". Lalu pada kotak *Device Type* (B) untuk menentukan jenis PLC yang akan digunakan. pilih jenis PLC dengan CP1E dan kemudian pada kotak *Network Type* (C) pilih menu *USB* lalu *OK*. kemudian akan muncul tampilan seperti pada gambar 3.9.

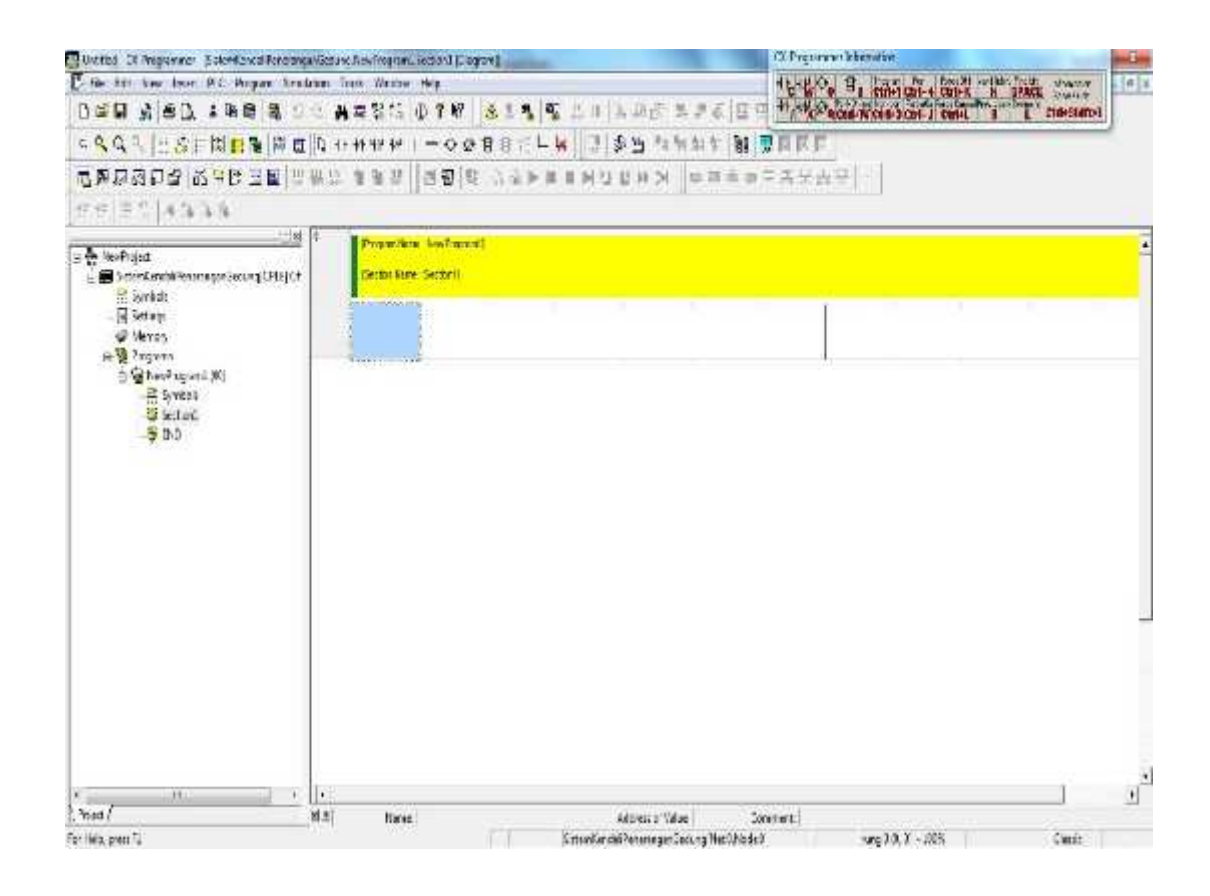

Gambar 3.9 Tampilan Memulai *CX Programmer* Sumber: dokumentasi

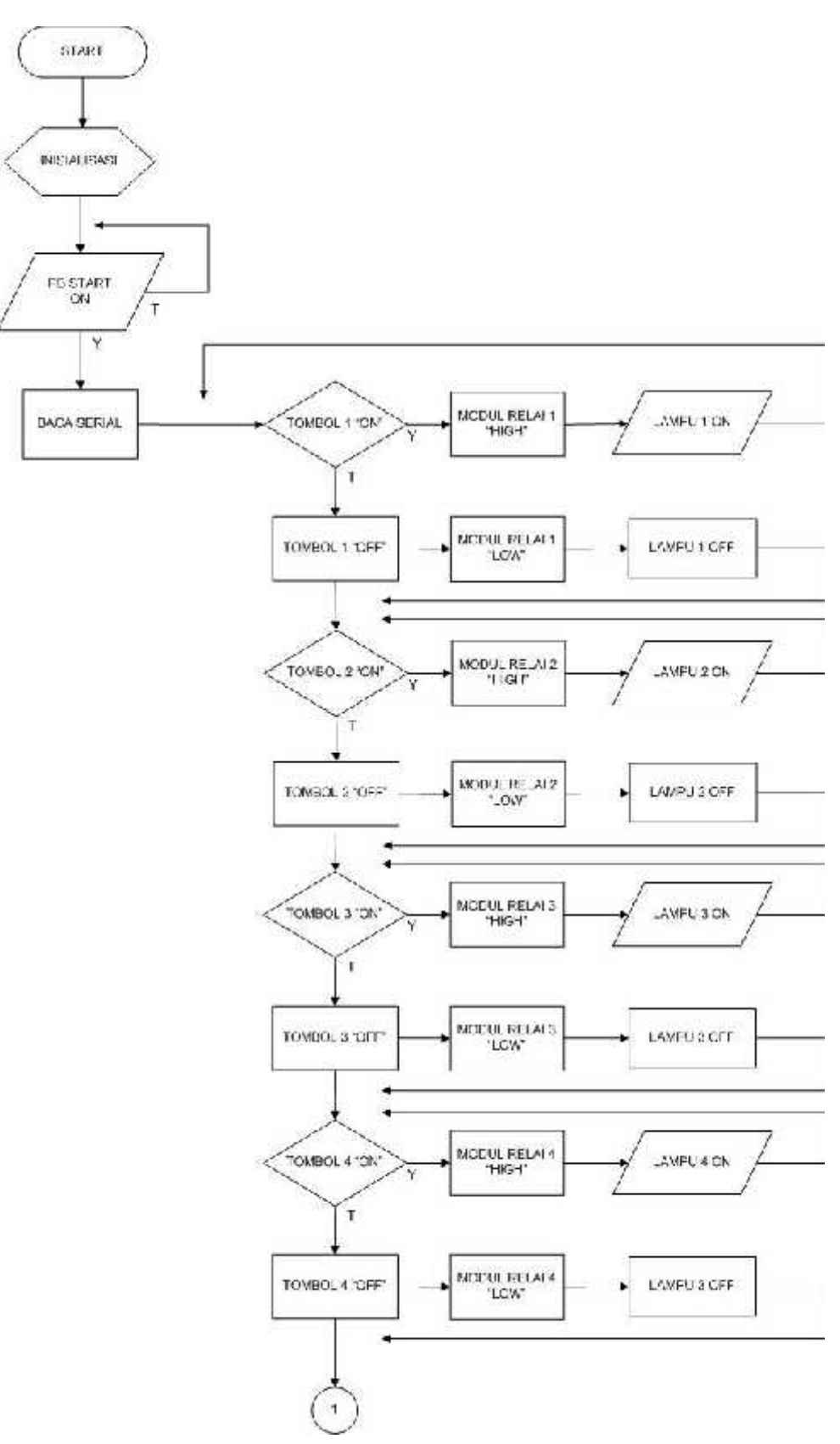

## 3.6.2. Flowchart Alur Kerja Alat

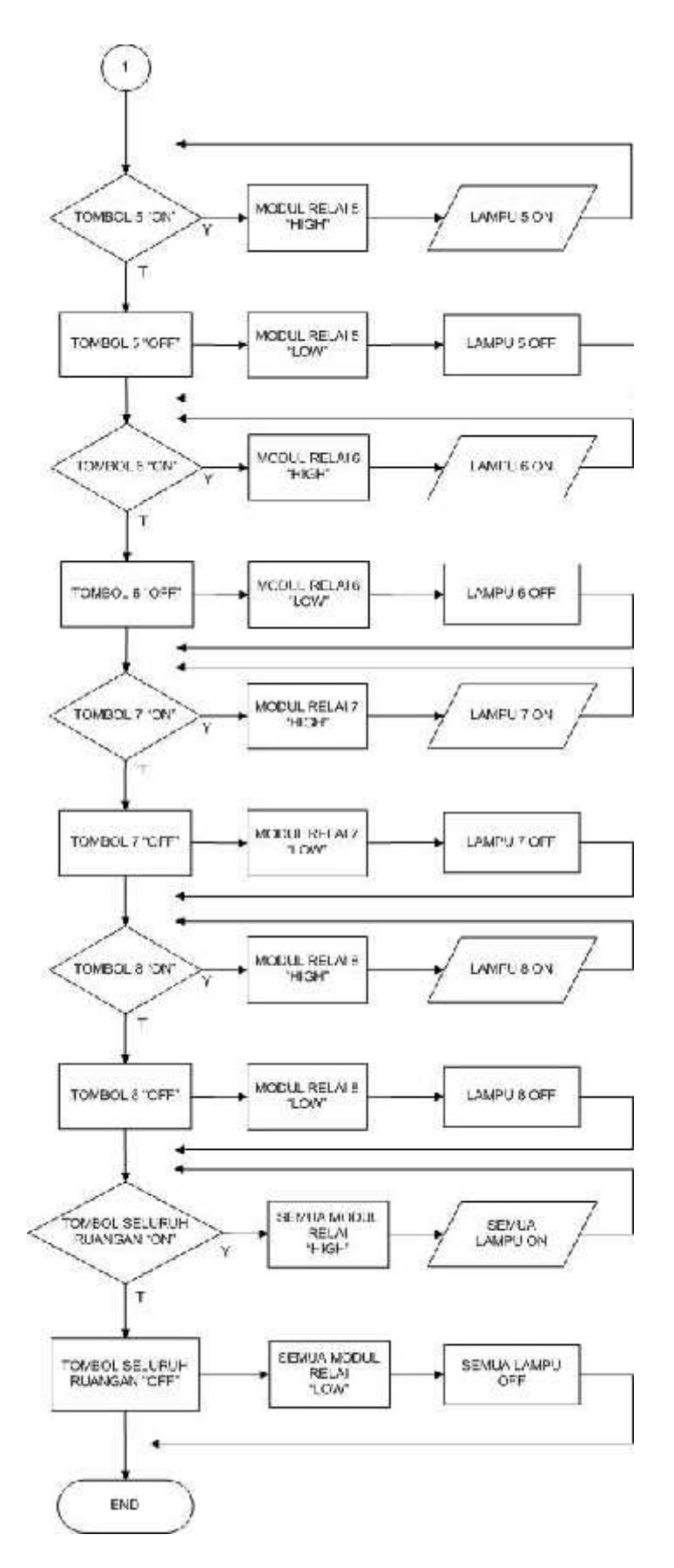

Gambar 3.10. Flowchart alat

#### 3.6.3. Cara Kerja Alat

Cara kerja alat dibutuhkan untuk mendeskripsikan bagaimana mengoperasikan alat. Berikut ini cara kerja alat pengering pakaian berbasis PLC :

- 1. Hubungkan steker PC ke kotak kontak terdekat dengan alat.
- 2. Tekan tombol *start* pada *control board* maka sistem *on* atau alat berada pada posisi *stand by*.
- Sambungkan PC ke PLC dan Arduino untuk mengendalikan Borland Delphi
- 4. Tekan tombol*on* untuk memilih ruangan apa yang akan dinyalakan.
- 5. Data akan dikirimkan dari PC ke Arduinodan PLC
- 6. PLC akan mengolah data yang dikirimkan oleh PC
- Bila yang dikirimkan adalah tombol "1 ON" maka PLC akan mengirimkan sinyal HIGH ke modul relai 1.
- Bila yang dikirimkan adalah tombol "1 OFF" maka PLC akan mengirimkan sinyal LOW ke modul relai 1.
- Bila yang dikirimkan adalah tombol "2 ON" maka PLC akan mengirimkan sinyal HIGH ke modul relai 2.
- Bila yang dikirimkan adalah tombol "2 OFF" maka PLC akan mengirimkan sinyal LOW ke modul relai 2.
- 11. Bila yang dikirimkan adalah tombol "3 ON" maka PLC akan mengirimkan sinyal HIGH ke modul relai 3.
- 12. Bila yang dikirimkan adalah tombol "3 OFF" maka PLC akan mengirimkan sinyal LOW ke modul relai 3.

- 13. Bila yang dikirimkan adalah tombol "4 ON" maka PLC akan mengirimkan sinyal HIGH ke modul relai 4.
- 14. Bila yang dikirimkan adalah tombol "4 OFF" maka PLC akan mengirimkan sinyal LOW ke modul relai 4.
- 15. Bila yang dikirimkan adalah tombol "5 ON" maka PLC akan mengirimkan sinyal HIGH ke modul relai 5.
- 16. Bila yang dikirimkan adalah tombol "5 OFF" maka PLC akan mengirimkan sinyal LOW ke modul relai 5.
- 17. Bila yang dikirimkan adalah tombol "6 ON" maka PLC akan mengirimkan sinyal HIGH ke modul relai 6.
- Bila yang dikirimkan adalah tombol "6 OFF" maka PLC akan mengirimkan sinyal LOW ke modul relai 6.
- 19. Bila yang dikirimkan adalah tombol "7 ON" maka PLC akan mengirimkan sinyal HIGH ke modul relai 7.
- 20. Bila yang dikirimkan adalah tombol "7 OFF" maka PLC akan mengirimkan sinyal LOW ke modul relai 7.
- 21. Bila yang dikirimkan adalah tombol "8 ON" maka PLC akan mengirimkan sinyal HIGH ke modul relai 8.
- 22. Bila yang dikirimkan adalah tombol "8 OFF" maka PLC akan mengirimkan sinyal LOW ke modul relai 8.
- 23. Bila yang dikirimkan adalah semua tombol maka PLC akan mengirim sinyal HIGH kesemua modul relai.
- 24. Bila yang dikirimkan adalah semua tombol maka PLC akan mengirim sinyal LOW kesemua modul relai.

## 3.6.4. Kiteria Pengujian Alat

Pengujian Terhadap Maket Gedung Menggunakan Saklar Manual. Pengujian dilakukan dengan mengukur tegangan pada kaki-kaki relai. Pengujian dilakukan dengan bantuan dari Personal Computer untuk mengirimkan sinyal *HIGH*. Data hasil pengujian lalu dicatat pada tabel 3.3.

| NO | Pengujian        | Kriteria       | Hasil     | Hasil      |
|----|------------------|----------------|-----------|------------|
| NU |                  | pengujian      | Pengujian | Pengukuran |
| 1  | Mengirim pesan A | Lampu 11 nyala |           |            |
| 2  | Mengirim pesan a | Lampu 11 mati  |           |            |
| 3  | Mengirim pesan B | Lampu 12 nyala |           |            |
| 4  | Mengirim pesan b | Lampu 12 mati  |           |            |
| 5  | Mengirim pesan C | Lampu 13 nyala |           |            |
| 6  | Mengirim pesan c | Lampu 13 mati  |           |            |
| 7  | Mengirim pesan D | Lampu 14 nyala |           |            |
| 8  | Mengirim pesan d | Lampu 14 mati  |           |            |
| 9  | Mengirim pesan E | Lampu 21 nyala |           |            |
| 10 | Mengirim pesan e | Lampu 21 mati  |           |            |
| 11 | Mengirim pesan F | Lampu 22 nyala |           |            |
| 12 | Mengirim pesan f | Lampu 22 mati  |           |            |
| 13 | Mengirim pesan G | Lampu 23 nyala |           |            |
| 14 | Mengirim pesan g | Lampu 23 mati  |           |            |
| 15 | Mengirim pesan H | Lampu 24 nyala |           |            |
| 16 | Mengirim pesan h | Lampu 24 mati  |           |            |

Tabel 3.3. Pengujian Maket Menggunakan Wireless

| NO | Pengujian            | Kriteria pengujian | Hasil Pengujian | Hasil<br>Pengukuran |
|----|----------------------|--------------------|-----------------|---------------------|
| 1  | Saklar 1 <i>HIGH</i> | L1 ON              |                 |                     |
| 2  | Saklar 1 <i>LOW</i>  | L1 OFF             |                 |                     |
| 3  | Saklar 2 <i>HIGH</i> | L2 ON              |                 |                     |
| 4  | Saklar 2 <i>LOW</i>  | L2 OFF             |                 |                     |
| 5  | Saklar 3 <i>HIGH</i> | L3ON               |                 |                     |
| 6  | Saklar 3 LOW         | L3OFF              |                 |                     |
| 7  | Saklar 4 <i>HIGH</i> | L4ON               |                 |                     |
| 8  | Saklar 4 <i>LOW</i>  | L4OFF              |                 |                     |
| 9  | Saklar 5 <i>HIGH</i> | L5ON               |                 |                     |
| 10 | Saklar 5 LOW         | L50FF              |                 |                     |
| 11 | Saklar 6 <i>HIGH</i> | L6ON               |                 |                     |
| 12 | Saklar 6 <i>LOW</i>  | L6OFF              |                 |                     |
| 13 | Saklar 7 <i>HIGH</i> | L7ON               |                 |                     |
| 14 | Saklar 7 <i>LOW</i>  | L70FF              |                 |                     |
| 15 | Saklar 8 <i>HIGH</i> | L8ON               |                 |                     |
| 16 | Saklar 8 <i>LOW</i>  | L80FF              |                 |                     |

Tabel 3.4. Pengujian Maket Gedung Menggunakan Saklar Manual

| NO | Pengujian Jarak Wireless | Kriteria pengujian | Keterangan |
|----|--------------------------|--------------------|------------|
| 1  | 1 Meter                  | Lampu Menyala      |            |
| 2  | 5 Meter                  | Lampu Menyala      |            |
| 3  | 10 Meter                 | Lampu Menyala      |            |
| 4  | 15 Meter                 | Lampu Menyala      |            |
| 5  | 20 Meter                 | Lampu Menyala      |            |
| 6  | 25 Meter                 | Lampu Menyala      |            |
| 7  | 30 Meter                 | Lampu Menyala      |            |
| 8  | 35 Meter                 | Lampu Menyala      |            |

# Tabel 3.5 Pengujian Jarak Wireless